## Helping a florist claim their local business listing on Google

Why is it important to claim a Google listing?

Claiming a shop's listing tells Google that the listing represents a bona fide business. When information has been verified by a business owner, Google can feel confident that the information they provide to their users is accurate and up-to-date. This increases the likelihood that the listing will appear in the Google local listings that appear in local search results with a map. For the florist, going from a basic listing to a claimed listing is like going from being listed in the yellow pages (name and number) to getting a one page ad (for free!). Most important: When a potential customer sees that a florist has taken the time to claim their listing and post additional information, they're encouraged to give their business to that shop.

#### **Getting started**

#### • Go to <u>www.google.com</u>.

- Perform a search to get to the store's listing.
  - Search for "[name of shop] in [city name, state]" if you want to quickly find the listing for a *specific* shop.
  - OR search for "florists in [city name, state]" if you want to see the listings for *all the florists* in that city.
- Note- Your search terms need to include a *location* (e.g. city name, state) in order to view the *local* search results.

| (*) * [*tri//www.poodc.com]     (*) * [* took to mode screen gab         Unde **             Unde **             Unde **             (***)             **                                                                                                    | 🖉 Google - Windows Internet Explorer |                                         |                                                                           |                                             | _ <b>_ _ _ _</b>                    |
|----------------------------------------------------------------------------------------------------|--------------------------------------|-----------------------------------------|---------------------------------------------------------------------------|---------------------------------------------|-------------------------------------|
| le tek wer voordes tods help<br>tek wer voordes tods help<br>tek wer straken<br>About Lasele Heer - Sara<br>Cooge Search mages Videos Mage Nees Shopping Mail more * kathleen-grapeandvine@yahoo.com   Googe   Settings +   Sign.out<br>Cooge Search m Feeling Lucky<br>Advertising Programs - Business Solutions - About Google<br>Make Google my homepage<br>2000 - Easer                                                                                                    | S S + http://www.google.com/         |                                         |                                                                           | 💌 🐓 🗙 hhow to make so                       | reen grab                           |
| Images       Images                                                                                                    | File Edit View Favorites Tools Help  |                                         |                                                                           |                                             | Links »                             |
| Web       Images Videos Maps News Shopping Mail more *         Cocossie         Images Videos Maps News Shopping Mail more *         Cocossie         Images Videos Maps News Shopping Mail more *         Images Videos Maps News Shopping Mail more *         Images Videos Maps News Shopping Mail more *         Images Videos Maps News Shopping Mail more *         Images Videos Maps News Shopping Mail more *         Images Videos Maps News Shopping Mail more *         Images Videos Maps News Shopping Mail more *         Images Videos Maps News Shopping Mail more *         Images Videos Maps News Shopping Mail more *         Images Videos Maps News Shopping Mail more *         Images Videos Maps News Shopping Mail more *         Images Videos Maps News Shopping Mail more *         Images Videos Maps News Shopping Mail more *         Images Videos News Shopping Mail more *         Images Videos News Shopping News News Shopping News News News News News News News News                                                                                                    | 😪 🍄 🔠 🖌 🏈 TEAM Admin                 | 🏉 About La Belle Fleur - Santa 😽 Google | 🗙 🥥 Screen Captures - Tips Tutor                                          | 🟠 • 🗟 - 🖶                                   | • 📴 Page • 🎯 Tools • »              |
| Image: State State Stat | Web Images Videos Maps News Shop     | <u>sing Mail more</u> ▼                 | kathle                                                                    | een.grapeandvine@yahoo.com   <u>iGoogle</u> | <u>Settings</u> ▼   <u>Sign out</u> |
| Advertising Programs - Business Solutions - About Google<br>Make Google my homepage<br>e2000 - Prizacy                                                                                                    |                                      | florists in Norman, OK<br>Google Sear   | ch I'm Feeling Lucky                                                      | Advanced Search<br>Language Tools           |                                     |
| 00000 - P <u>rivarer</u>                                                                                                    |                                      | Advertising Program<br>Make             | s - <u>Business Solutions</u> - <u>About Google</u><br>Google my homepage |                                             |                                     |
|                                                                                                    |                                      |                                         | @2009 - Privary                                                           |                                             |                                     |
|                                                                                                    |                                      |                                         |                                                                           |                                             |                                     |
| 🗾 🔤 Internet 🕅 100% 🗸                                                                                                    |                                      |                                         |                                                                           | Internet                                    | ₹ 100% ▼                            |

## Search results for "florists in [city name], [state]"

• In order to get to the listing more easily, click on the "<u>Maps</u>" link at the very top of the page.

If the florist is having a hard time finding the link, tell them to look for it above the search field.

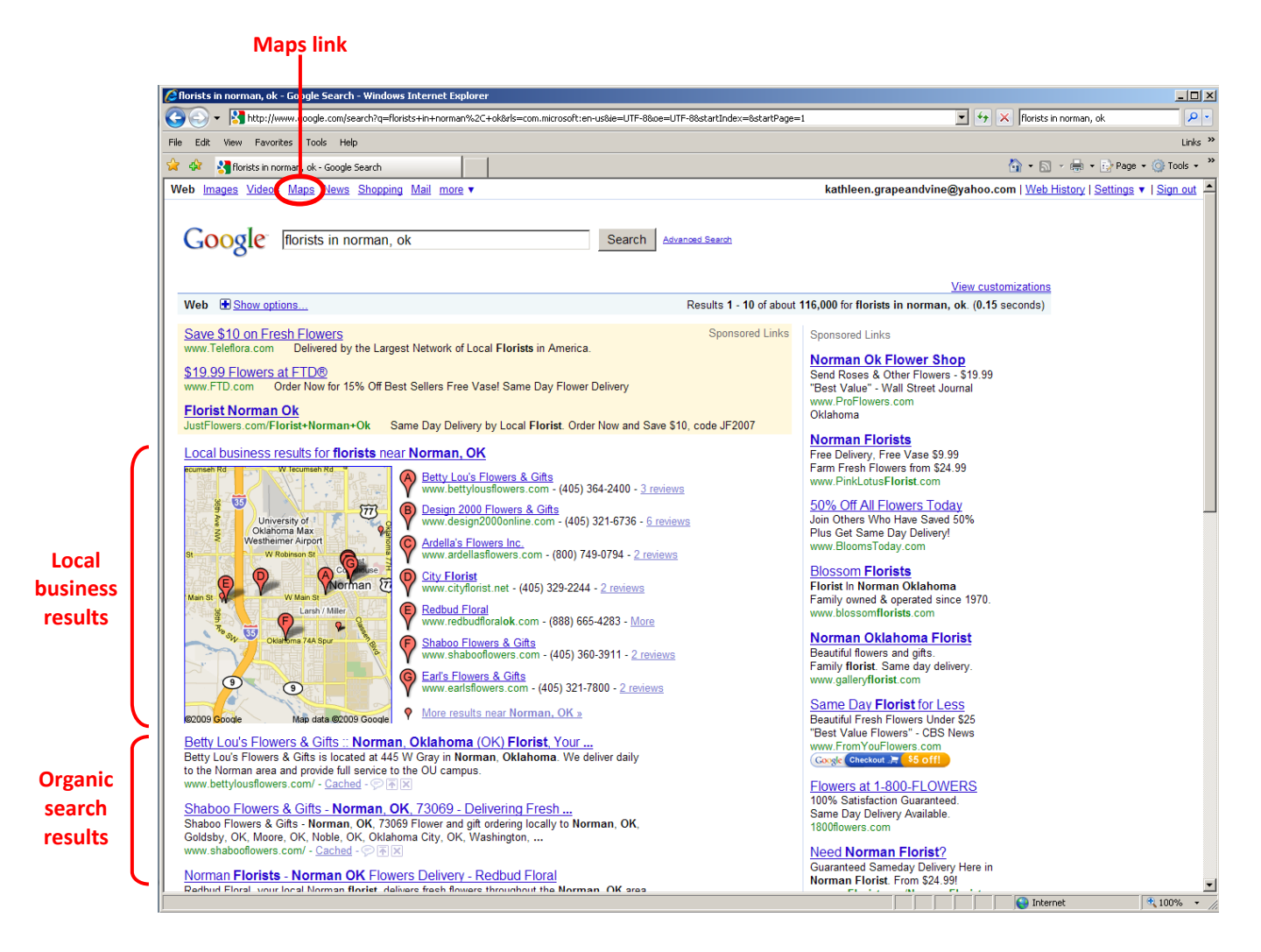

#### Maps results page

- Now we need to find their shop and click on the "more info" link in order to go to their local business listing.
- If they're not on the first page they should click "<u>Next</u>" (which is located after the end of the list) until they find their listing.

If you can't find the listing, try searching for [store name] [store zip code]. If the store still doesn't show up in the search results, you'll need to add the listing manually. In general, established shops will have a listing, since we provide shop information to Google; brand new shops may need to add their own listing. If they need to create a listing, direct them to <u>www.google.com/localbusinesscenter</u> and skip to page 6 of these instructions. Once they're signed in, they'll click on the "Add new listing" link in the dashboard (link is located below "Locations").

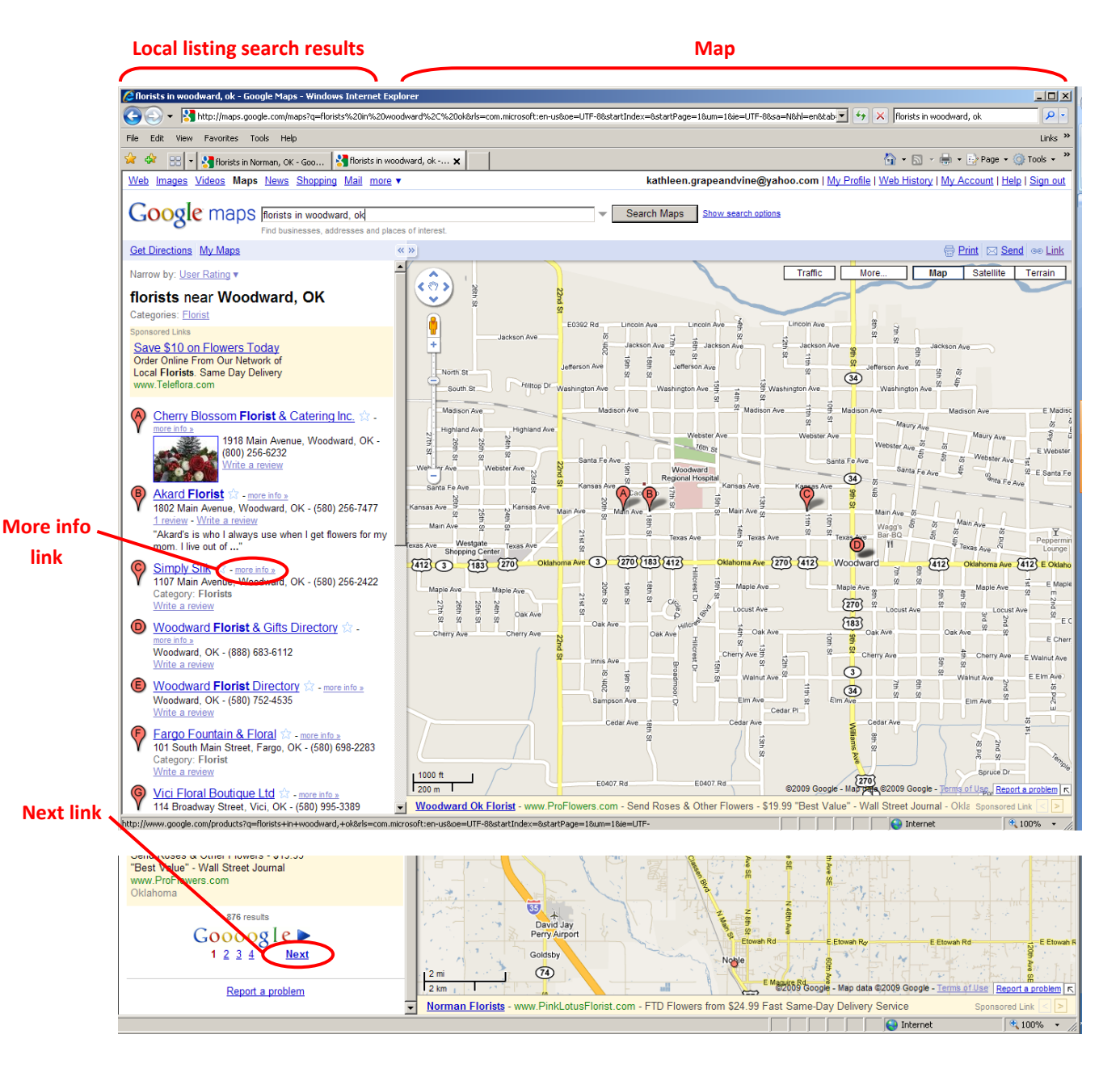

## A typical shop's local business listing

- A shop's local business listing will have their name listed in large bold letters. The page provides information about their shop only.
- Ask the florist to add this page to their favorites or bookmarks on their browser so they will be able to find the listing more easily later on.
- If the listing hasn't been claimed, click on the link that reads, "<u>Business owner?</u>" This is located in the light blue bar above the name of their shop.

|                               | 2: Add to favorites                                                                                                    | 3: Business                                                                                                    | owner link                                                                                                    |         |
|-------------------------------|----------------------------------------------------------------------------------------------------|----------------------------------------------------------------------------------------------------|----------------------------------------------------------------------------------------------------|---------|
|                               | Betty Lou's Flowers & Gifts - Google Mans - Windows Interne                                                                                                    | t Evolorer                                                                                                    |                                                                                                    | Ini     |
|                               |                                                                                                    | ft:en:us&oe=lITE-8%um=1%ie=lITE-8%o=florists+in+norman.+oki                                                                                    | h=18d=us8ha=florists8haear=norman +ok8cid=1605 🗸 💔 🗙 florists in norman, ok                                                                                                    |         |
|                               | Eia Edit Viau Eauritas Tools Halo                                                                                                    |                                                                                                    |                                                                                                    | Links   |
|                               | A Betty Louis Flowers & Gifts - Goode Maps                                                                                                    |                                                                                                    | \[\] • □ - □ - □ Page • (0) T                                                                                                    | fools + |
|                               | Web Images Videos Maps News Shopping Mail more                                                                                                    |                                                                                                    | kathleen.grapeandvine@yahoo.com   <u>My Profile</u>   <u>Web History</u>   <u>My Account   Help</u>   Sig                                                                                                    | in out  |
|                               | Google maps                                                                                                    | ⇒ Se                                                                                                    | rch Maps Show search options                                                                                                    |         |
| Shop name                     | Get Directions My Maps                                                                                                    | Edit this place - Busine                                                                                                    | ss owner?) ≪                                                                                                    |         |
| 1: Shop name<br>is big & bold | Betty Lou's Flowers & Gifts         445 West Gray Street, Norman, OK         (405) 364-2400         bettydousflowers.com         3 reviews         Directions         Street Barch nearby more▼         Category: Florist         Transit: Main Street & Park Drive (358 ft) (a)         10 | Bettylousflowers.com                                                                                                    | ST Andrews St Andrews St Andrews |         |
|                               | Details                                                                                                    |                                                                                                    |                                                                                                    |         |
|                               | Additional Information: Let Flowers Say You Care<br>Payment Options: All Major Cards Accepted, American<br>Express, discover, MasterCard, VISA<br>SuperPages.com, judysbook.com                                                                                                    | Products And Services: Accessories, Antiques & Collectibles, City Wide, Collectibles, Consultations, Reputation Trend: <u>Reputation Trend</u> |                                                                                                    |         |
|                               | Inde details #                                                                                                    |                                                                                                    | Sponsored Links                                                                                                    |         |
|                               | Photos                                                                                                    |                                                                                                    | Save 510 on Flowers Now       Order Online From Our Network of       Local Florists Same Day Delivery.       www. Teleflora.com       Online Florist 519.99       Send Roses, Llies & other Flowers       "Best Value" - Wall Street Journal       www. Porflowers com                                                                                                    |         |
|                               |                                                                                                    | Report inapprop                                                                                                    | riate photo Online Eloriet Linder \$25                                                                                                    |         |
|                               | Reviews                                                                                                    | Write                                                                                                    | Same Day & Weekend Delivery Flowers                                                                                                    |         |
|                               | Highly Recommend<br>+++++ Bly Stacy_1 - Dec 6, 2007<br>The service is friendly, the flowers are beautiful, and the pric<br>surrounding area. I won't order from anyone else.<br>maps google com<br>Was this review helpful? Yes - No - Elac as insperioriste                                | e was a lot better than anything I could find online, or in                                                                                    | www.FromYouFlowers.com Flowers.at 1-800-FLOWERS Same Day Delivery Available. 100% Satisfaction Guaranteed! 1800flowers.com                                                                                                    | -       |

### **Google Local Business Center sign-in page**

- In order for the florist to claim their local business listing, they need a Google (or Gmail) account.
- Google accounts are free and easy to set up.
- If they don't have an account yet, they can click on the blue "Sign up now" link to create an account.
- If they already have a Google account, they can sign into the Google Local Business Center using their email and password. If they have a Gmail account, they can sign in using their Google email address and password.
- If they already have a Google account and are already signed into that account, they won't come to this page after clicking "Business owner?". Instead they'll go straight to the page on slide 7. If they're already signed in, they'll see their email address in bold near the upper right side of the page.

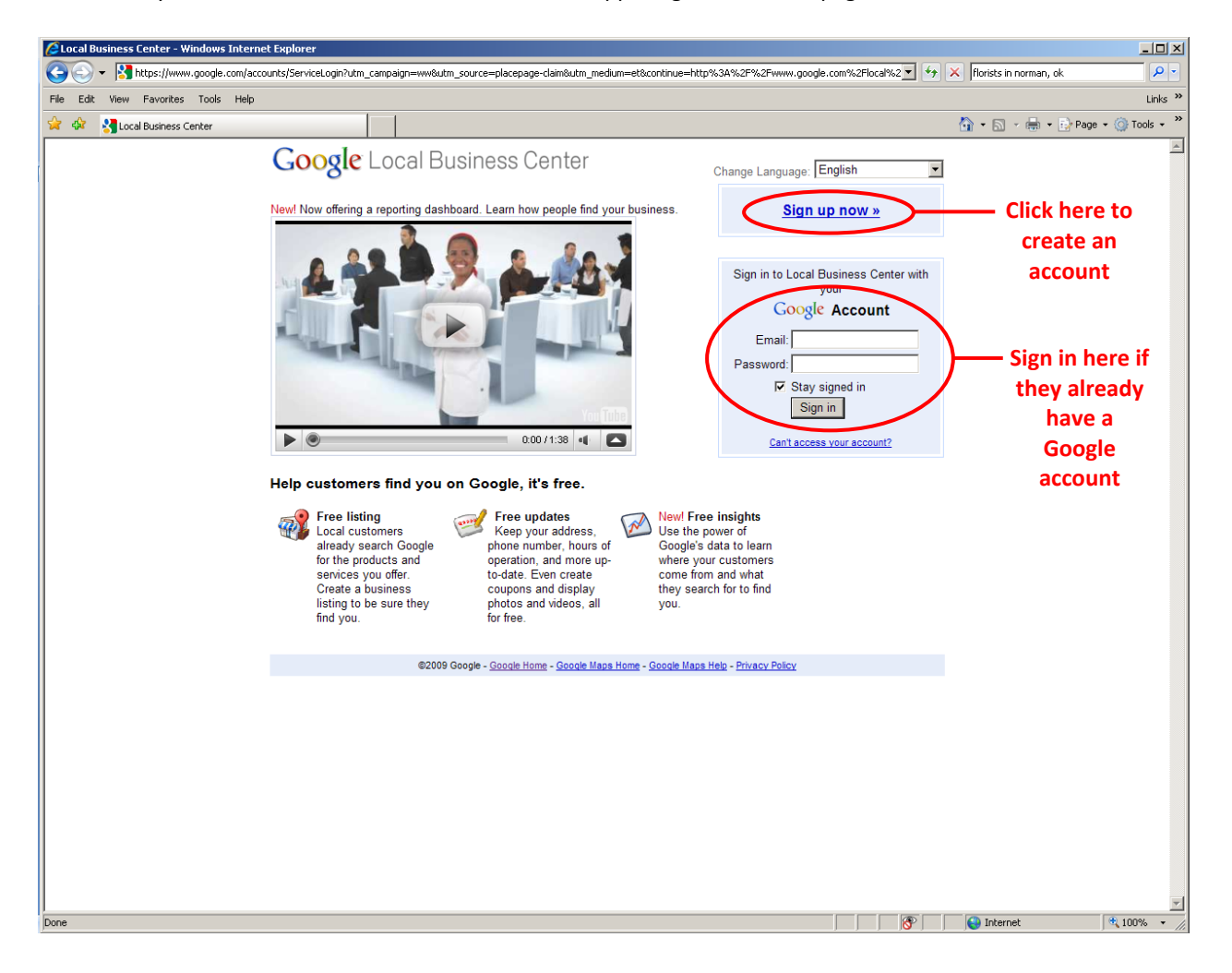

## If they need to sign up for an account:

Clicking "Sign up now" will take them to the **Create an Account** page.

▲ Don't forget to have the florist to write down their email account and password and store it in a safe place! They will need their Google account information in order to edit their listing later on.

| 🜈 Google Accounts - Windows Inte                                     | ternet Explorer                                                                                                    | - D X            |
|----------------------------------------------------------------------|----------------------------------------------------------------------------------------------------|------------------|
| G - Kitps://www.google                                               | gle.com/accounts/NewAccount?continue=http%34%2F%2Fwww.google.com%2Flocal%2Fadd%2Fchoice%3Fgl%3DU5%26lating%3D10293000413725 🗾 🔒 😔 🔀 Google                                     | <b>₽</b> -       |
| File Edit View Favorites Tools                                       | ols Help                                                                                                    | Links »          |
| 😪 🍄 🔡 🗸 🏈 TEAM Admin                                                 | 🍘 Hamilton Florists - Ha 😽 Google Local Business 🚼 Google Accounts 🛛 🗙 Google Local Business 🔀 Google Local Business                                                           | Page 🕶 🎯 Tools 👻 |
| Google Local I                                                       | Business Center Change Language: English                                                                                                    | Î                |
| Create an Account                                                    |                                                                                                    |                  |
| Your Google Account gives you<br>Google Account, you can <u>sign</u> | ou access to Local Business Center and <u>other Google services</u> . If you already have a<br><u>n in here</u> .                                                              |                  |
| Required information fo                                              | for Google account                                                                                                    |                  |
| Your current email address:                                          | e.g. myname@example.com. This will be used to sign-in to your account.                                                                                                    |                  |
| Choose a password:                                                   | Password strength.                                                                                                    |                  |
| De estes serviced                                                    | Minimum of 8 characters in length.                                                                                                    |                  |
| Re-enter password.                                                   |                                                                                                    |                  |
|                                                                      | Creating a Google Account will enable Web History. Web History is a feature                                                                                                    |                  |
|                                                                      | that will provide you with a more personalized experience on Google that includes more relevant search results and recommendations. <u>Learn More</u><br>☑ Enable Web History. |                  |
| Get started with Local E                                             | Business Center                                                                                                    |                  |
| Default Homepage                                                     | Set Google as my default homepage.                                                                                                    |                  |
|                                                                      | you open your browser. The linst page that appears when making any changes to                                                                                                  |                  |
| Location:                                                            | United States                                                                                                    |                  |
| Word Verification:                                                   | Type the characters you see in the picture below.                                                                                                    |                  |
|                                                                      | ining                                                                                                    |                  |
|                                                                      |                                                                                                    |                  |
|                                                                      | Letters are not case-sensitive                                                                                                    |                  |
| Terms of Service:                                                    | Please check the Google Account information you've entered above (feel free<br>to change anything you like), and review the Terms of Service below.                            |                  |
|                                                                      |                                                                                                    | •1               |
|                                                                      | Printable Version                                                                                                    |                  |
|                                                                      |                                                                                                    |                  |
|                                                                      | Welcome to Google!                                                                                                    |                  |
|                                                                      | 1. Your relationship with Google 💌                                                                                                    |                  |
|                                                                      | By clicking on "I accept' below you are agreeing to the <u>Terms of Senice</u><br>above and the <u>Privacy Policy</u> .                                                        |                  |
|                                                                      | I accept. Create my account.                                                                                                    |                  |
|                                                                      |                                                                                                    |                  |
|                                                                      |                                                                                                    |                  |
|                                                                      | ©2009 Google - <u>Google Home</u> - <u>Google Maps Home</u> - <u>Google Maps Help</u> - <u>Privacy Policy</u>                                                                  | _                |
| Done                                                                 | Internet                                                                                                    | ₹<br>100% • //   |
| 🏂 Start 🗍 🕞 2 Microsoft Office 🗸                                     | 📲 🕼 eFlorist Support 🛛 🔕 4 Lawson Interfa 📲 🍘 2 Internet Expl 🗸 🔞 Microsoft PowerPoi 🛛 🍘 🕓 🛅 🚱 🗐 Search Desktop 🛛 🔎                                                            | 🔎 🔿 🗞 🌄 11:08 AM |

#### Add, Edit or Suspend Listing page

- Once they've signed in using a pre-existing Google account or created an account, Google will take them to this page.
- Select "Edit my business information." and hit the "Continue" button.

Now that they're signed in, Google *should* take them to this page. Sometimes, however, Google will take them to the Local Business Center dashboard instead. If that happens, they need to go *back* to their local business listing and click on the "Business owner?" link again. Then they will come to this page.

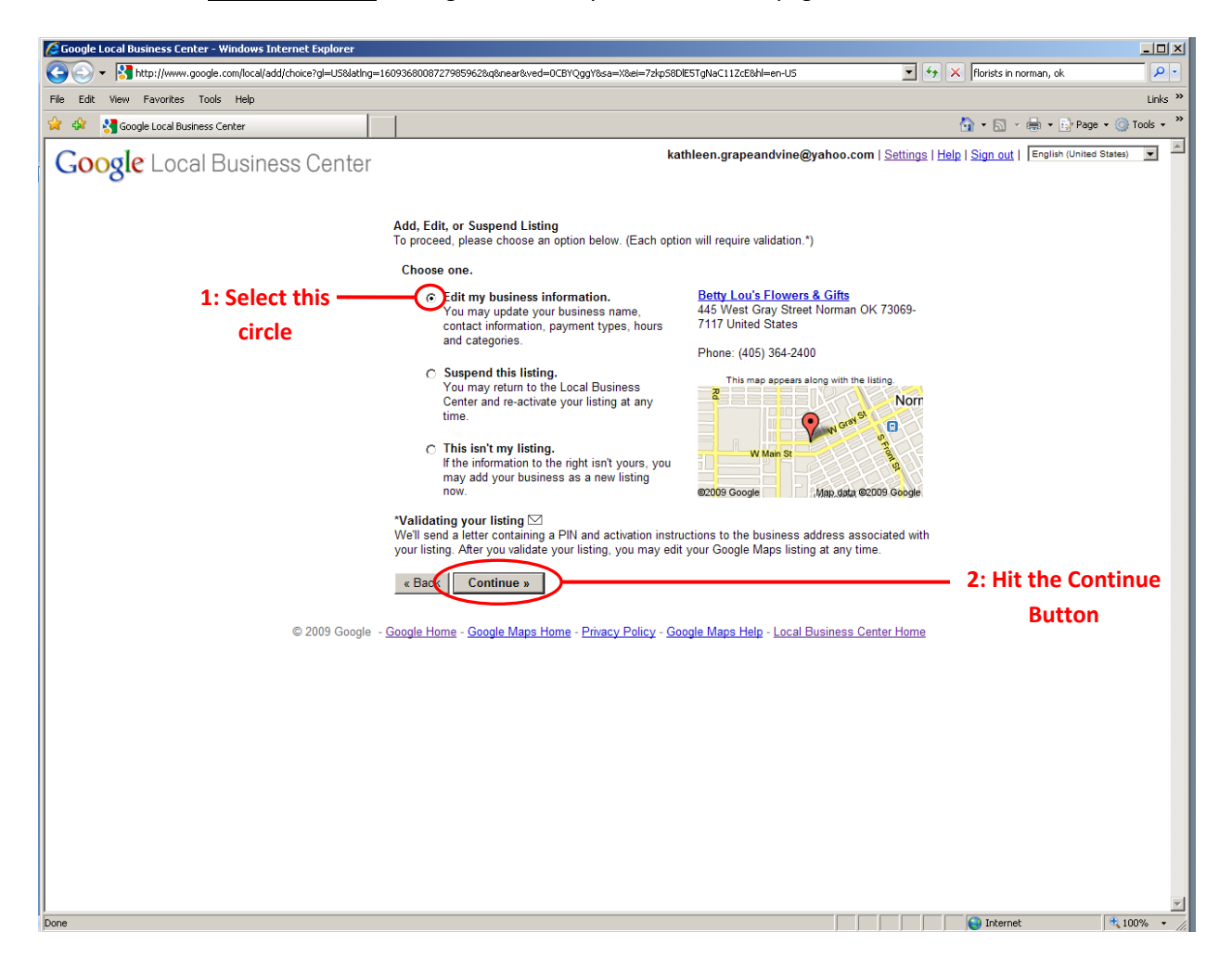

## Edit Information page: Basic Information section

This page is VERY important!

This is where the florist fills out information about their shop. Make sure they fill this out *completely* and *correctly* so their listing will be fully optimized.

| 🜈 Google Local Business Center - Windows Internet        | Explorer                                                                                                    |                                                                                                    |             |
|----------------------------------------------------------|----------------------------------------------------------------------------------------------------|----------------------------------------------------------------------------------------------------|-------------|
| 🕒 🕤 🔻 🔀 http://www.google.com/local/add/detail           | s?storeid=8701621946155429457&mode=existing&hl=en-US≷=U5                                                                              | 🗾 🛃 🗙 florists in woodward, ok                                                                                                    | <u> </u>    |
| File Edit View Favorites Tools Help                      |                                                                                                    |                                                                                                    | Links »     |
| 😪 🕸 🔡 🔹 🎇 florists in Norman, OK - Goo 😒                 | Cherry Blossom Florist & Cat 🎦 Google Local Business Ce 🗙                                                                             | ▼ 🗟 ▼ 🖶 ▼ Page ▼ 🤅                                                                                                    | 🕽 Tools 👻 🎽 |
| Google Local Business (                                  | Center                                                                                                    | kathleen.grapeandvine@yahoo.com   <u>Settings</u>   <u>Help</u>   <u>Sign out</u>   English (United State                                                                                                    | s) 💌        |
|                                                          |                                                                                                    | Cherry Blossom Florist                                                                                                    |             |
| Please note that changin<br>verification via mail or pho | g your address or business name will require additional<br>ne.                                                                        | INC (580) 256-6232<br>Woodward OK 73801-2991<br>United States                                                                                                    |             |
| Country:                                                 | United States                                                                                                    | 🛏 👩 🏷 Wondwa                                                                                                    |             |
| Company/Organization:                                    | Cherry Blossom Florist Inc                                                                                                    | e Kansas Ave                                                                                                    |             |
| Street Address:                                          | 1918 Main Avenue                                                                                                    | ↓     ↓     ↓     ↓     ↓     ↓     ↓     ↓     ↓     ↓     ↓     ↓     ↓     ↓     ↓     ↓     ↓     ↓     ↓     ↓     ↓     ↓     ↓     ↓     ↓     ↓     ↓     ↓     ↓     ↓     ↓     ↓     ↓     ↓     ↓     ↓     ↓     ↓     ↓     ↓     ↓     ↓     ↓     ↓     ↓     ↓     ↓     ↓     ↓     ↓     ↓     ↓     ↓     ↓     ↓     ↓     ↓     ↓     ↓     ↓     ↓     ↓     ↓     ↓     ↓     ↓     ↓     ↓     ↓     ↓     ↓     ↓     ↓     ↓     ↓     ↓     ↓     ↓     ↓     ↓     ↓     ↓     ↓     ↓     ↓     ↓     ↓     ↓     ↓     ↓     ↓     ↓     ↓     ↓     ↓     ↓     ↓     ↓     ↓     ↓     ↓     ↓     ↓     ↓     ↓     ↓     ↓     ↓     ↓     ↓     ↓     ↓     ↓     ↓     ↓     ↓     ↓     ↓     ↓     ↓     ↓     ↓     ↓     ↓     ↓     ↓     ↓     ↓     ↓     ↓     ↓     ↓     ↓     ↓     ↓     ↓ </td <td></td> |             |
| City/Town:                                               | Woodward                                                                                                    | E                                                                                                    |             |
| State:                                                   | Oklahoma 💌                                                                                                    | Meinders Tarres Aug                                                                                                    |             |
| ZIP: [2]                                                 | 73801-2991                                                                                                    | Alichael D<br>as Ave 22 ©2009 Google - Nap data ©2009 Google - Herms of Use                                                                                                    |             |
| Main phone:                                              | (580) 256-6232                                                                                                    | Fix incorrect marker location                                                                                                    |             |
| Email address:                                           | Example: (650) 555-4000 Add more phone numbers                                                                                        |                                                                                                    |             |
| Website:                                                 | Example: myname@example.com                                                                                                    |                                                                                                    |             |
| Description:                                             | Example: http://www.example.com                                                                                                    |                                                                                                    |             |
| 0.000                                                    | 200 characters max, 200 characters left.                                                                                              |                                                                                                    |             |
| Category:                                                | Which categories (up to 5) best describe your business?<br>Ex: Dentist, Wedding Photographer, Thai Restaurant<br>Add another category |                                                                                                    |             |

#### Notes on important fields:

- **Company name** should be the shop's *legal* business name.
- Main phone should be their local number.
  - If they want to provide their toll-free number as well, they can click on the "<u>Add more phone numbers</u>" link and type their toll-free number in the new field.
- Email address is optional.
  - $\circ$  Only enter an email address if the shop is comfortable with customers contacting them by email.
- Website URL is VERY important!
  - o Florists can only link to ONE website from their listing (and they should only have ONE listing per location).
  - Recommend that they link to their eFlorist website and make sure they enter the entire URL correctly, including the http://www. at the beginning.
  - By choosing to link to their eFlorist website instead of any other website, they're directing traffic (and business!) to their eFlorist website.
  - Changing the link on their local business listing will not change their other website's rankings in the organic search results (if they have any other sites).
- Description: Encourage the florist to describe their store in a few sentences. They're limited to 200 characters.
  - Viewers of the listing will be able to read the description, so make it a good one. Ask the florist to think about what they would want a potential customer to know about their store.
  - The florist can include details such as how long they've been in business, mention that they're local, full service, family owned, specialize in wedding flowers, etc.
  - $\circ\,$  Encourage them to enter full sentences and discourage them from merely listing services offered.
  - Ex: Cherry Blossom has served the Woodward area for over 50 years. You can trust us to deliver beautiful, handarranged bouquets to your loved ones.

# Edit Information page: Basic Information section

- **Category:** Categories are also important. By adding more categories to the listing, the shop is more likely to show up in local search results for those categories. You can add up to five categories but you must add them individually.
  - To get started, ask the florist to type in "Florist". As they type the word, Google's suggestions appear below. The shop owner can click on their suggestion for "Florist".
  - In order to add a new category, click on the "Add another category" link.
  - The florist doesn't have to choose from Google's suggestions. They can type in their own categories if they would like.
  - Some other Google categories they might want to add, if relevant: wedding planner, silk plant shop, dried flower shop, gift basket shop, and gift shop.
    - If none of Google's suggestions fit, florists can create their own categories that are relevant to their store and services.
    - Google wants the categories to be accurate and describe the store well, so don't add irrelevant categories.

#### Edit Information page: Hours of operations, Payment options, and Photos sections

All of these are on the same page, you just scroll down to each one.

| Coogle Local Business Center - Windows Internel                                                      | t Explorer                                                                                                    |                                                                                 |                                                                                                    |
|----------------------------------------------------------------------------------------------------|----------------------------------------------------------------------------------------------------|---------------------------------------------------------------------------------|----------------------------------------------------------------------------------------------------|
| 🕒 🕞 🗸 🚼 http://www.google.com/local/add/detai                                                        | ils?storeid=8701621946155429457                                                                                                    | &mode=existing&hl=en-U5≷=U5                                                     | 💌 🛃 🗙 florists in woodward, ok                                                                                                    |
| File Edit View Favorites Tools Help                                                                  |                                                                                                    |                                                                                 | Link                                                                                                    |
| 😪 🎄 🔡 🗸 🚼 florists in Norman, OK - Goo 💡                                                             | Cherry Blossom Florist & Cat                                                                                                    | Google Local Business Ce 🗙                                                      | 🚹 👻 🗟 👻 🖶 Page 👻 🎯 Tools 🕶                                                                                                    |
| ✓ Hours of operation                                                                                 | 15                                                                                                    |                                                                                 |                                                                                                    |
| Make sure your custome                                                                               | ers know when you're open!                                                                                                    |                                                                                 |                                                                                                    |
| <ul> <li>I prefer not to specif</li> <li>My operating hours</li> </ul>                               | fy operating hours.<br>are:                                                                                                    |                                                                                 | Cherry Blossom Florist                                                                                                    |
| Mon: 9:00 AM<br>Tue: 9:00 AM<br>Wed: 9:00 AM<br>Thu: 9:00 AM<br>Fri: 9:00 AM<br>Sat:<br>Sun:         | Y     -     5:00 PM     Y       Y     -     5:00 PM     Y       Y     -     5:00 PM     Y       Y     -     5:00 PM     Y       Y     -     5:00 PM     Y | Closed Apply to all<br>Closed<br>Closed<br>Closed<br>Closed<br>Closed<br>Closed | 1918 Main Avenue (580) 256-6232<br>Woodward OK 73801-2991<br>United States<br>Cao Hep<br>Cao Hep<br>Cao Hep<br>Childorad<br>Childorad<br>Childorad<br>Childorad |
| Are your hours split duri<br>☐ I'd like to enter two s<br>✓ Payment options                          | ng a single day, such as 9-11<br>sets of hours for a single day.                                                                                          | am and 7-10pm?                                                                  | Main Ave<br>Main Ave<br>Menders<br>Michinel D<br>s Ave<br>Stave                                                                                                 |
| Specify how customers                                                                                | can pay at your business.                                                                                                    |                                                                                 | Fix incorrect marker location                                                                                                    |
| ☐ Cash ☐<br>☐ Check ☐<br>☐ Traveler's Check ☐<br>☐ Invoice ☐                                         | American Express    Vis<br>   Diner's Club    Fir<br>   Discover    Go<br>   MasterCard    Pa                                                             | a<br>ancing<br>ogle Checkout<br>ypal                                            |                                                                                                    |
| ✓ Photos                                                                                             |                                                                                                    |                                                                                 |                                                                                                    |
| Add flair to your listing: i<br>upload up to 10 photos.<br><u>guidelines.</u>                        | include photos of your produc<br>Please be sure they comply                                                                                               | ts or your storefront. You can<br>with our <u>photo submission</u>              |                                                                                                    |
| <ul> <li>Add a photo from yr</li> <li>Click "Browse" to ch</li> <li>C Add a photo from th</li> </ul> | bour computer<br>Browse Add P<br>hoose a file from your comput<br>he web                                                                                  | hoto<br>er.                                                                     |                                                                                                    |
|                                                                                                    |                                                                                                    |                                                                                 |                                                                                                    |

- Hours of operations: The florist can specify the shop's operating hours.
  - Select the "<u>My operating hours are:</u>" option and then correct the times/dates the store is open.
  - If Saturday and Sunday are listed as closed, just un-check the "closed" box and the time drop boxes will appear for each day.
- **Payment options:** Check the boxes for the various payment methods accepted in the store.
- **Photos:** If the florist has photos of the store or products on the computer they're currently using, they can add those photos to their listing.
  - o If they don't have photos that are web-ready, they can skip this section for now and come back to it later.
  - The same goes for videos (see next page).

## Edit Information page: Hours of operations, Payment options, and Photos sections

| 🖉 Google Local Business Center - Windows Internet Explorer                                                                                                    | × 0.                                                                                                    |
|----------------------------------------------------------------------------------------------------|----------------------------------------------------------------------------------------------------|
| 🥝 📀 ▼ 🔀 http://www.google.com/local/add/details?storeid=87016219461554294578mode=existing8hl=en-U58gl=U5                                                                                                    | The second second secon                                                                                                    |
| File Edit View Favorites Tools Help                                                                                                    | Links »                                                                                                    |
| 😭 🏟 🔡 💌 😽 florists in Norman, OK - Goo 😽 Cherry Blossom Florist & Cat 😽 Google Local Business Ce 🗙                                                                                                    | 🏠 🔹 🗟 👻 🖶 Page 👻 🎯 Tools 👻                                                                                                    |
| Click "Browse" to choose a file from your computer.<br>C Add a photo from the web<br>You have uploaded 0 of up to 10 images for this listing.                                                                                                    | ▲<br>ssom Florist                                                                                                    |
| ▼ Videos 1918 Main Awa                                                                                                    | enue (580) 256-6232                                                                                                    |
| Enhance your listing by associating videos about your business. To do so, upload your video on YouTube and enter the URL below. You can include up to 5 videos.    Add Video Example http://youtube.com/watch? You have uploaded 0 of up to 5 videos for this listing.    • Additional Details    Please enter in any other details you want customers to know about your business, for example: Parking available: Yes. | Ansas Ave<br>Cao Hep<br>Cao Hep<br>C |
| brands carried : Sony, Panasonic and Tosniba.                                                                                                    |                                                                                                    |
| :                                                                                                    |                                                                                                    |
| Add another                                                                                                    |                                                                                                    |
| Submit                                                                                                    |                                                                                                    |
| © 2009 Google - <u>Google Home</u> - <u>Google Maps Home</u> - Privacy Policy - <u>Google Maps</u>                                                                                                    | : Help - Local Business Center Home                                                                                                    |
|                                                                                                    |                                                                                                    |

The **Additional Details** section is the last section. This is the area where florists can include additional information that they would like to share with customers.

- In the field to the left, type in an attribute label, like "Areas served".
- In the field to the right, type in the details associated with that attribute (in this case, the towns that the florist serves), separated by commas.

| • E> | c | Areas served | : | Norman, Noble, Blanchard, and more |
|------|---|--------------|---|------------------------------------|
|------|---|--------------|---|------------------------------------|

- In order to add another set of fields, click on the link labeled "Add another".
- The florist can add up to five sets of additional details.

Other attributes they may want to use (other than areas served):

- **Shop specialties:** wedding flowers, funeral flowers, sympathy flowers, flower delivery, flower arrangements, Valentine's Day flowers, Mother's Day flowers, birthday flowers, get well flowers, roses, plants, gift baskets, etc.
- Facilities served: list hospitals, funeral homes and retirement homes served. OR they could break down the facilities they serve into Hospitals served (list hospitals), Funeral homes served (list funeral homes) and Retirement homes served (list retirement homes).
- Brands carried: Teleflora, Gund bears, Godiva chocolates, Yankee candles, etc.
- Once they're satisfied with their additional details section, ask them to click on the "Submit" button.
- If they don't hit "Submit", Google won't save any of their changes!

#### Edit Information page: Hours of operations, Payment options, and Photos sections Continued...

- If Google finds any problems with their information, Google will ask the florist to correct the errors before continuing. Once the errors are resolved, they'll go to the following validation page.
  - ▲ Do not let the florist hit the "back" button on the browser here! If they hit the back button, they will lose their changes.
- The last step of the claiming process is to validate that the florist is truly the owner of the business.
  - Validating the listing ensures Google that the information we've given them is trustworthy and accurate.
- Once the florist has validated the listing, they will have successfully claimed their listing.
- If they don't validate their listing, their changes won't go into effect and they will more than likely be lost.
- Validating the listing by phone is much faster than validating it by postcard.
  - Tell the florist to select the "**By phone**" option.
  - Before they click the "Finish" button, warn them that Google will call their store within seconds after clicking "Finish".
  - An automated message from Google will then provide the florist with a 5-digit PIN, which the florist should write down.
  - Clicking "Finish" takes the florist to the Google Dashboard, where they will be asked for their PIN.

| C Google Local Business Center - Windows Internet Explorer                                                                                                    |                                                                                                    |  |  |  |  |
|----------------------------------------------------------------------------------------------------|----------------------------------------------------------------------------------------------------|--|--|--|--|
| 🌀 🕘 👻 🖹 http://www.google.com/local/add/verfy?storeid=30720368026223318618mode=existing8hl=en-US≷=US 👤 🔄 🔀 🔯 🔯                                                                                                    |                                                                                                    |  |  |  |  |
| File Edit View Favorites Tools Help                                                                                                    | Links »                                                                                                    |  |  |  |  |
| 😪 🏟 🔡 🗸 Storists in Norman, OK - Goo 🔀 Google Local Business Ce 🗙 🖓 Google Image Result for htt 🌾 The Good                                                                                                    | Life 🚺 🔹 🔂 🗸 🎰 🔹 🚱 Page 🔹 🎯 Tools 👻                                                                                                    |  |  |  |  |
| Google Local Business Center                                                                                                    | thegoodlifenorman@gmail.com   <u>Settings</u>   <u>Help</u>   <u>Sign out</u>   English (United States) 💌 📥                                                                                                    |  |  |  |  |
| How would you like to validate your listing?<br>To your protection, we need to verify the information you've just given us. This can be done in<br>one of 2 ways:<br>Well call you at this phone number (405) 366-7463<br>Well aend you a postcard in the mail to this address<br>Library Bar & Grill<br>607 West Boyd Street<br>Norman OK 73069-4822<br>United States<br>In necessary, you may specify another recipient or enter a<br>mailstop/mailbox number below. This information won't appear on<br>Google Maps.<br>Contact name:<br>Methyle Taylor<br>By clicking Finish, 'you're authorizing Google to create or update your business listing for use in<br>Google Maps or other Google services. You are also affirming that you have the right to create this<br>listing and that you have read and garee to Google's terms of service. There is currently no charge<br>for creating on displaying listings. If this is a new listing or has a new address, you must verify the<br>address via regular mail or telephone before the listing is activated. See next page for instructions | Library Bar & Grill         607 West Boyd Street<br>Norman OK 73069-4822       (405) 366-7455<br>http://www.thegoodlifeok.com/<br>unted States         Image: State States       Image: State States         Image: State States       Image: State States         Image: State States       Image: State States         Image: State States       Image: State States         Image: State States       Image: State States         Image: State States       Image: State States         Image: State States       Image: State States         Image: State State State States       Image: State States         Image: State State States       Image: State States         Image: State State State States       Image: State States         Image: State State States       Image: State States         Image: State States       Image: State States         Image: State States       Image: State States         Image: State States       Image: State States         Image: State States       Image: State States         Image: State States       Image: State States         Image: State States       Image: State States         Image: State States       Image: State States         Image: State State States       Image: State State State State State State State State State State State Statestes         Image: State Sta |  |  |  |  |
|                                                                                                    | vear and close at 2 a m avenu day                                                                                                    |  |  |  |  |
| Done                                                                                                    |                                                                                                    |  |  |  |  |

## Validating the listing: Entering the PIN in the Dashboard

Once the florist has received the store's PIN from Google, they can enter the number in the field provided and ٠ then hit the "Go" button.

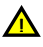

If Google hasn't called the store within one minute, tell the florist to click the "<u>Request verification</u>" link below the "Enter PIN" field. They can then re-select validate by phone and try again.

| 🜈 Google Local Business Center - Windows Inter                                                                                                    | rnet Explorer                                                                                                    |                                                                                 |                                                        |                                                       | -D×           |
|----------------------------------------------------------------------------------------------------|----------------------------------------------------------------------------------------------------|---------------------------------------------------------------------------------|--------------------------------------------------------|-------------------------------------------------------|---------------|
| COC - Kink http://www.google.com/local/add/b                                                                                                    | ousinessCenter?storeid=3072036802622331861&messa                                                                                                    | ge=ctcSent&hl=en-US≷=US                                                         | •                                                      | ★ X The good life" norman ok                          | <b>₽</b> -    |
| File Edit View Favorites Tools Help                                                                                                    |                                                                                                    |                                                                                 |                                                        |                                                       | Links »       |
| 😭 🏟 🔡 🔹 🎦 florists in Norman, OK - Goo                                                                                                    | Google Local Business Ce 🗙 🋂 Google Ima                                                                                                    | ge Result for htt 🧭 The Good Life                                               |                                                        | 🟠 🔹 🗟 👻 🖶 🔹 🔂 Page -                                  | • 💮 Tools • » |
| Google Local Busines                                                                                                    | s Center                                                                                                    | thegoodli                                                                       | ifenorman@gmail.com   <u>Setting</u>                   | s   <u>Help</u>   <u>Sign out</u>   English (United S | itates)       |
| Dashboard                                                                                                    | Coupons                                                                                                    |                                                                                 |                                                        |                                                       |               |
| ✓ Google is now calling yo<br>Please enter the pin agains                                                                                                 | ur business phone to give you a PIN.<br>It your listing in the dashboard to verify your lis                                                                               | ting.                                                                           |                                                        |                                                       |               |
| Locations                                                                                                    |                                                                                                    |                                                                                 |                                                        |                                                       |               |
| + <u>Add new listing</u><br>+ <u>Upload a data file</u> (if you have                                                                                      | more than 10 listings)                                                                                                    |                                                                                 |                                                        |                                                       |               |
|                                                                                                    |                                                                                                    |                                                                                 |                                                        | Viewing listings 1 - 1 of 1                           |               |
| Business                                                                                                    | Status                                                                                                    | Statistic                                                                       | cs (last 30 days)                                      | Actions                                               |               |
| Library Bar & Grill<br>607 West Boyd Street<br>Norman OK 7009-4822<br>United States                                                                       | Awaiting verification<br>Not currently showing<br>• Enter PIN:                                                                                                    |                                                                                 |                                                        | <u>Edit</u><br>Delete                                 |               |
|                                                                                                    |                                                                                                    |                                                                                 |                                                        | Viewing listings 1 - 1 of 1                           |               |
| Statistics are not real time and are pro<br>Google does not guarantee the accura                                                                          | ivided at a 24 hour delay.<br>acy of the statistics.                                                                                                    |                                                                                 |                                                        |                                                       |               |
| To increase your marketing read<br>• <u>AdWords</u> - Target customers<br>• <u>Google Base</u> - Add your entir<br>• <u>Google Checkout</u> - Sell online | ch, you might consider:<br>locally or anywhere in the world. Pay only for a<br>e catalog to our free product search site.<br>e with Google Checkout and increase sales by | ads that bring prospects to you.<br>driving more traffic and higher conversions | i.                                                     |                                                       |               |
|                                                                                                    |                                                                                                    |                                                                                 |                                                        |                                                       |               |
|                                                                                                    | © 2009 Google - <u>Google Home</u> - <u>Google Mar</u>                                                                                                    | is Home - Privacy Policy - <u>Google Maps H</u>                                 | <mark>lelp</mark> - <u>Local Business Center Hom</u> e | 2                                                     |               |
|                                                                                                    |                                                                                                    |                                                                                 |                                                        |                                                       | ×             |
| Done                                                                                                    |                                                                                                    |                                                                                 |                                                        | Niternet                                              | 🔍 100% 🔻 🎢    |

#### Final step: Confirming validation

- Once the florist has filled in the PIN and hit the "Go" button, they should see a notification that their listing has been validated successfully.
- The notification will appear under the "Dashboard" tab.

| 🖉 Google Local Busine            | ss Center - Windows Intern                                | net Explorer                              |                      |                                   |                                                    | <u>_     ×</u> |
|----------------------------------|-----------------------------------------------------------|-------------------------------------------|----------------------|-----------------------------------|----------------------------------------------------|----------------|
| 😋 🕘 👻 🚼 http:                    | //www.google.com/local/add/bu                             | sinessCenter?message=suspend&hl=en-U5≷=U5 |                      |                                   | 💌 🔄 🗙 brittany murphy                              | <b>P</b> •     |
| File Edit View Fav               | orites Tools Help                                         |                                           |                      |                                   |                                                    | Links »        |
| 🚖 🕸 🔡 🛛 🚷                        | /erifying you                                             | ies 🔯 Search Engin 🔁 Tech Glossary 🛛      | 🗐 Marketingsh 🛛 😽 Go | oogle L 🗙 👫 malevolent: 🛛 🔊 Adver | tising 🛛 🏠 👻 🔝 👻 🖶 🔹 🔂 Page 💌                      | 💮 Tools 🔹 🎽    |
| Google L                         | ocal Business                                             | s Center                                  |                      | thegoodlifenorman@gmail.com       | Settings   Help   Sign out   English (United State | ies)           |
| Di                               | ashboard                                                  | Coupons                                   |                      |                                   |                                                    |                |
| ×                                | Notification                                              | appears here                              |                      |                                   |                                                    |                |
| Locat                            | ions                                                      |                                           |                      |                                   |                                                    |                |
| + <u>Add n</u><br>+ <u>Uploa</u> | <u>ew listing</u><br><u>d a data file</u> (if you have mo | ore than 10 listings)                     |                      |                                   |                                                    |                |
|                                  |                                                           |                                           |                      |                                   | Viewing listings 1 - 2 of 2                        |                |

- The best way to confirm that the listing has been validated is to look under the "Status" column for that listing on the dashboard page.
- If the Status is "Active", the florist has validated the listing and is done with the claiming process. Make sure to go over the notes on the following page before ending the call.
- If the Status is "Awaiting verification", there has been a problem and they need to request verification again.

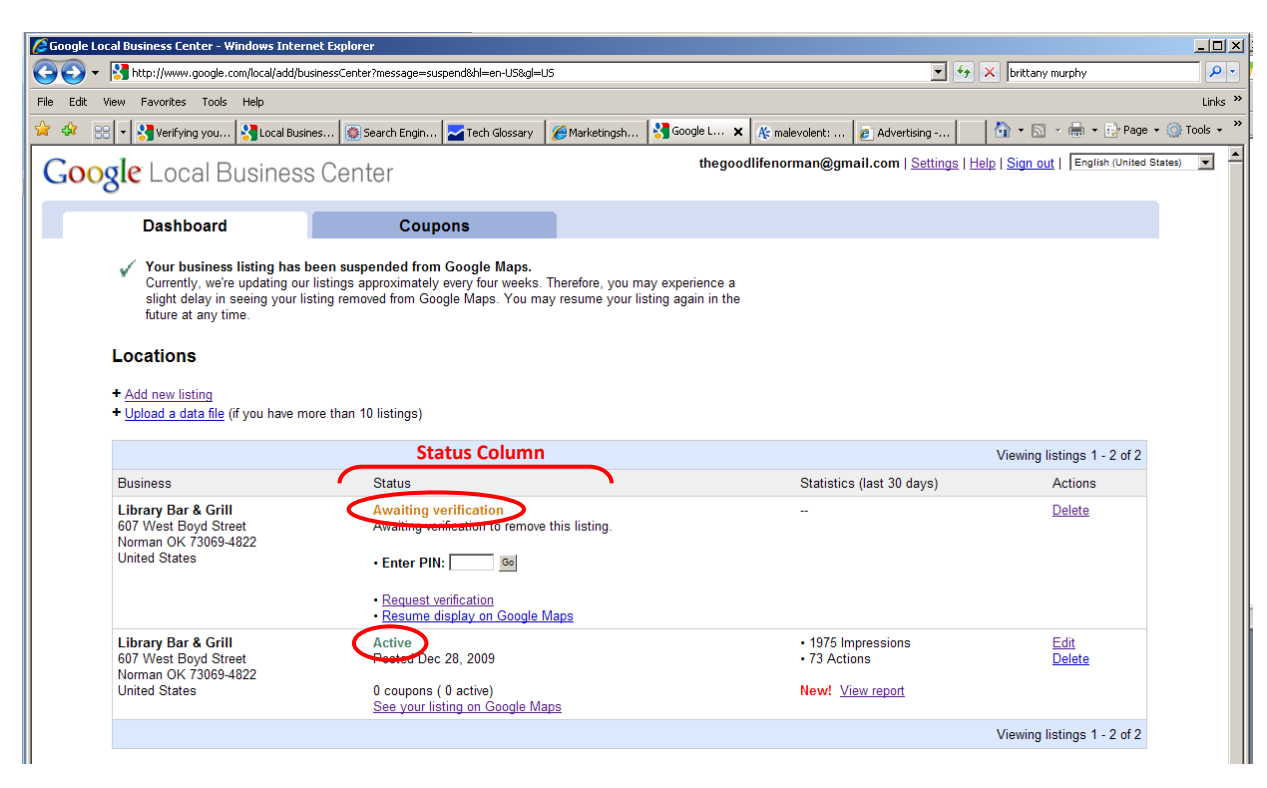

### Sample unclaimed listing

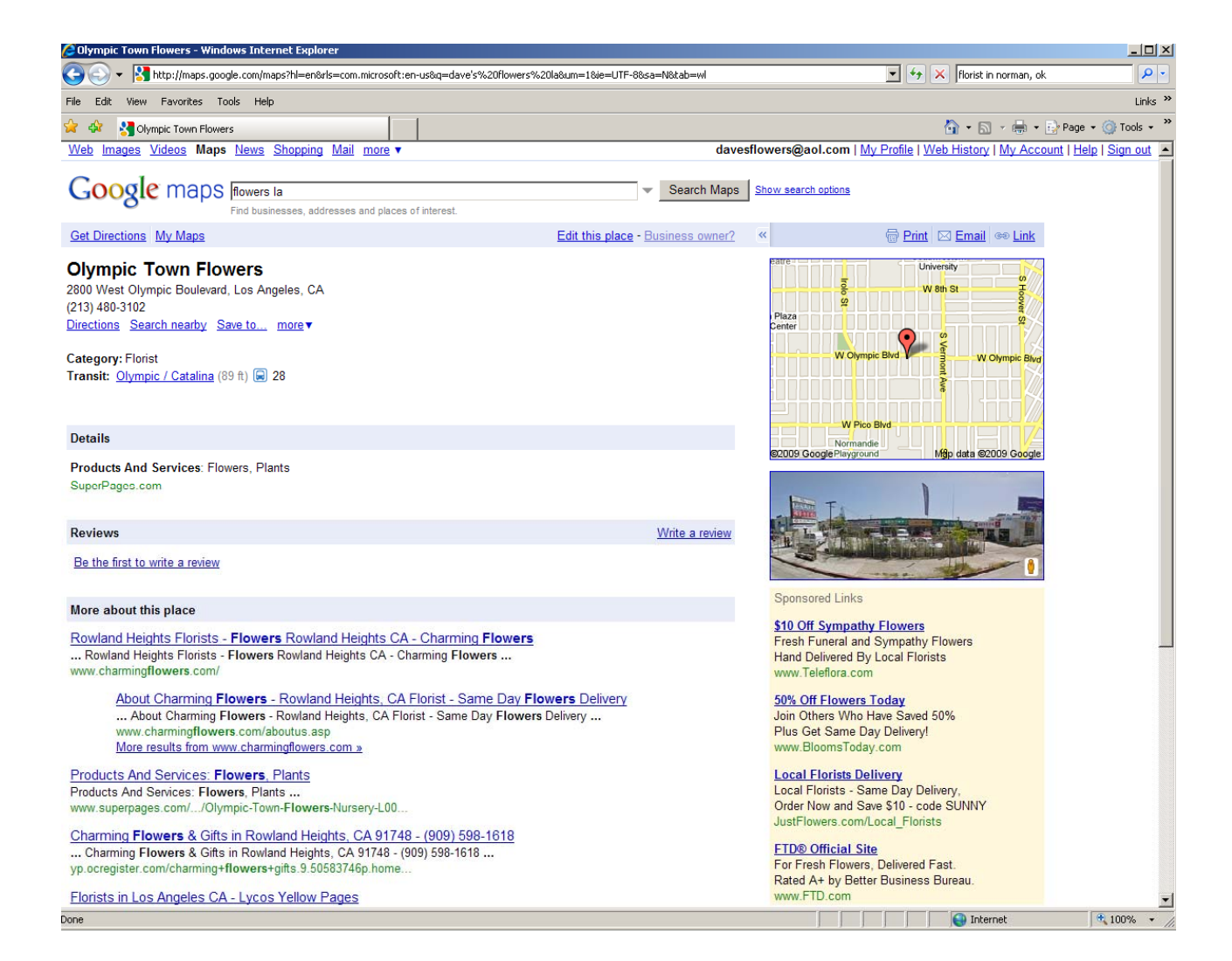

#### Sample claimed listing

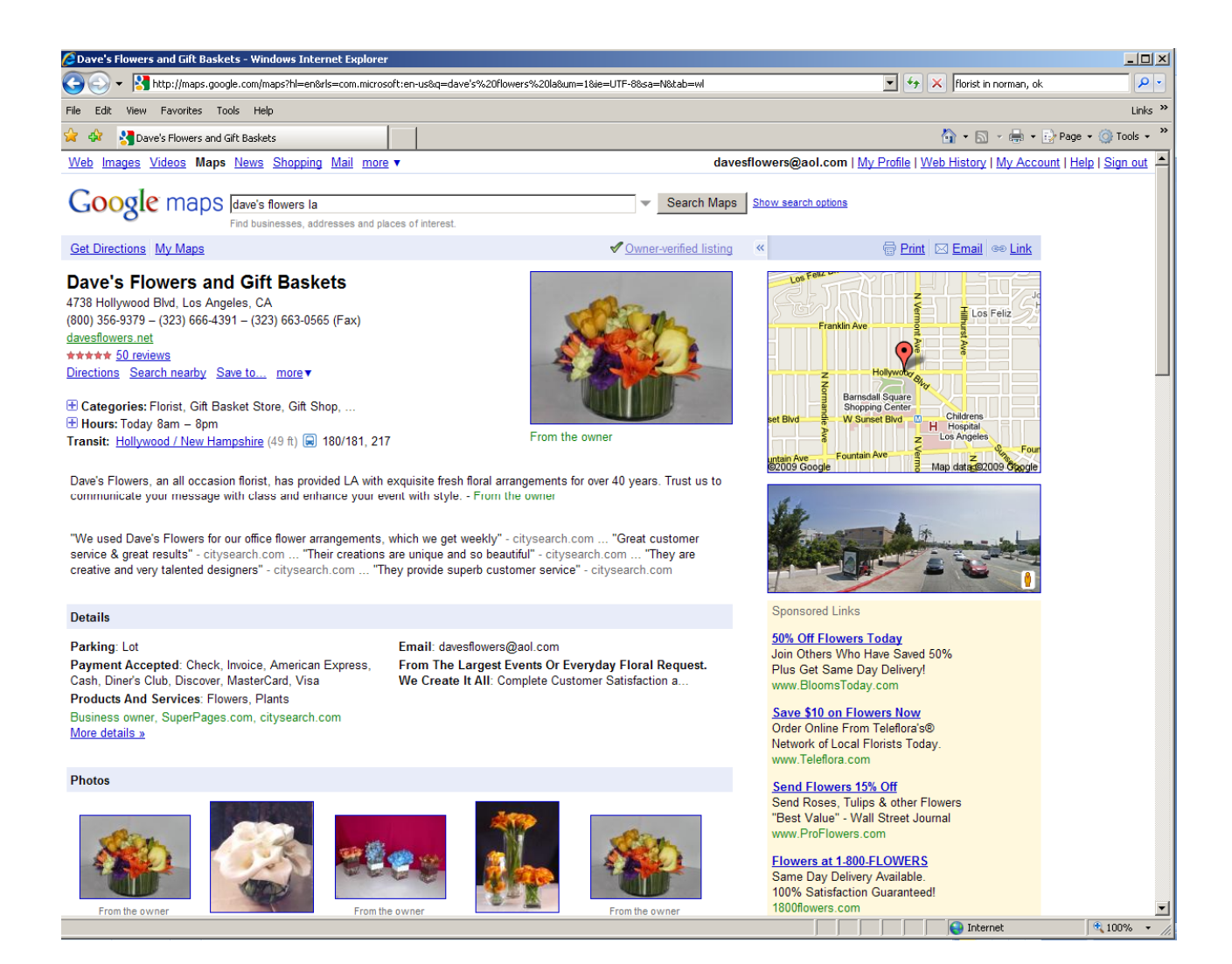

To view Google's Local Business Center guidelines and learn more about local listings online, please visit: http://maps.google.com/support/bin/answer.py?hl=en&answer=107528